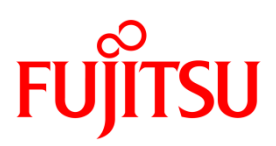

# FP-32L / FP-32L (BT)

# ユーティリティ ユーザーズガイド

富士通アイソテック株式会社

Revision 2.0.1.0

#### 目 次

| 1 | はじめに                           | 2  |
|---|--------------------------------|----|
| 1 | 1.1 概要                         |    |
| 1 | 1.2 関連ドキュメント                   |    |
| 1 | 1.3 動作環境                       |    |
| 1 | 1.4 本書での説明表記について               |    |
| 1 | 1.5 商標                         |    |
| 2 | インストール・アンインストール                | 4  |
| 3 | 操作方法                           | 5  |
| 3 | 3.1 ユーティリティの起動と終了              | 5  |
| 3 | 3.2 プリンタのセットアップ                | 7  |
|   | 3.2.1 プリンタのセットアップを変更する         | 7  |
|   | 3.2.2 プリンタのセットアップ情報を印刷する       | 8  |
|   | 3.2.3 セットアップの内容を初期値に戻す         | 9  |
|   | 3.2.4 セットアップの内容をファイルに保存し読込む    |    |
| 3 | 3.3 ロゴの設定                      |    |
|   | 3.3.1 ロゴをプリンタに登録する             |    |
|   | 3.3.2 プリンタに登録したロゴを削除する         | 14 |
|   | 3.3.3 Windows ドライバを使用してロゴを印刷する |    |
| 3 | 3.4 用紙レイアウト設定                  |    |
|   | 3.4.1 用紙レイアウトの設定を自動で行う         |    |
|   | 3.4.2 用紙レイアウトの設定を手動で行う         | 17 |
|   | 3.4.3 カット位置補正/手切り位置補正方法        | 19 |
| 4 | 改訂履歴                           | 20 |

# 1 はじめに

# 1.1 概要

このドキュメントは、FP-32L ユーティリティ FITLBL32(以降、FITLBL32)の使用方法について記述しています。

# 1.2 関連ドキュメント

下表に関連するドキュメントを示しますので、適宜ご覧ください。

| ドキュメント名              | 参照フォルダ/ファイル名                      |
|----------------------|-----------------------------------|
| インストールガイド            | ¥Install_Guide_J.pdf              |
| プリンタ取扱説明書            | ¥Manua1¥FP-32L¥INDEX.pdf          |
| Windows ドライバユーザーズガイド | ¥Manual¥WindowsDriver_Guide_J.pdf |

#### 1.3 動作環境

本プリンタドライバは、以下の環境でご利用になれます。

▶ プリンタの設定

エラー復帰 : 自動

**メガイド** プリンタ出荷時の初期値は "自動" です。 通常はそのままご利用になれますが、OPOS ドライバを使用した際は、[エラー復帰] 設定 が "コマンド"になるため設定変更が必要です。 設定方法については、プリンタの取扱説明書を参照してください。

#### ▶ インタフェース

- ・ シリアルインタフェース
- ・ セントロニクス社準拠パラレルインタフェース
- ・ USB インタフェース
- ・ LAN インタフェース
- Bluetooth インタフェース

#### > 実行条件

本ユーティリティを実行するには、管理者権限が必要です。 実行する際は、Administratorsのアカウントでログオンしてください。

### 1.4本書での説明表記について

本書では、FP-32L プリンタを例に挙げて記載しています。 その他プリンタをご使用の場合は、読み換えてください。

OS により操作手順(説明内容)が異なる場合がありますので、「インストールガイド」の「2.1 本書での 説明表記について」を参照しご使用の OS に該当する表現に読み換えてください。

### 1.5 商標

本書内に記載されている会社名、製品名は各社の登録商標または商標です。

# 2 インストール・アンインストール

インストールとアンインストール方法については、「インストールガイド」の 「インストール」 「アンインストール」 をご覧ください。

# 3 操作方法

# 3.1 ユーティリティの起動と終了

インストールが完了しましたら、ユーティリティを起動します。以下に本ユーティリティの起動と終了 方法について記載します。

#### 〈操作方法 - 起動〉

| 1 | <pre>【Windows 10 の場合】<br/>すべてのアプリ(※)から[FIT FP Series Printer]→[FP-3<br/>をクリックします。<br/>【Windows 8 / Windows 8.1 の場合】<br/>アプリー覧から(※)[FP-32L Utility]または[FP-32L(BT)<br/>【Windows 7 以前の場合】<br/>Windows スタートメニューのすべてのプログラム(※)から<br/>[FIT FP Series Printer]<br/>→[Utility]<br/>→[FP-32L Utility]または[FP-32L(BT) Utility]<br/>をクリックします。<br/>※各 0S における画面の表示方法については、「インストー<br/>いて」を参照ください。</pre> | 2L Utility]または[FP-32L(BT) Utility]<br>Utility]をクリックします。                                                                                                    |  |  |
|---|----------------------------------------------------------------------------------------------------|----------------------------------------------------------------------------------------------------|--|--|
| 2 | FITLBL32<br>FP-32Lプリンタを選択して、[OK]ボタンをクリックしてください。<br>プリンタ名 接続ボート<br>番Fax SHRFAX:<br>FTT FP-32L Raster USB001<br>Microsoft XPS Document Writer XPSPort:<br>OK キャンセル                                                                                                    | <ul> <li>プリンタを選択し、[OK]をクリックします。</li> <li>※ ご使用いただけないプリンタには、<br/>警告マークが付加されて表示されます。警告マークの付いていないプリンタを選択してください。</li> <li>※ LAN インターフェースで使用するときは、PR-PortManager で作成したLPRポートでデフォルトのポート名(xxx.xxx.xxx.xxx:lp(注1))としてください。</li> </ul> |  |  |
| 3 | ジ FITLBL 32       □       ✓         77/W(E) 設定(S) ^M7'(H)       用紙レイアウト       メモリスイッチ       カスタムハ パリュー       その他         第紙レイアウト       メモリスイッチ       カスタムハ パリュー       その他       ●         [S1]用紙幅:       700                                                                                                    | 本ユーティリティのメイン画面が表示<br>されます。                                                                                                    |  |  |

〈操作方法 - 終了〉

| 1 | <ul> <li>              FITLBL32             「コローズ         </li> <li>             774%(E) 設定(S) ヘルプ(L)         </li> <li>             TH紙レイアウト メモリスイッチ カスタムバリュー その他         </li> <li>             S11用紙幅: 700-1 [25.4-700.800.830]mm 用紙レイアウト自動設定             マ 用紙レイアウトを自動設定する             用紙検出: 自動             マ             用紙レイアウトを自動設定             「周紙(公石)テがレる) マ             [S2]ラベル4: 70.7             [S2]ラベル4: 70.7             [S3]用紙高さ: 297.0-1             [S3]用紙高さ: 297.0-1             [I5.0-2039.9]mm             [S3]用紙高さ: 297.0-1             [I5.0-2039.9]mm             [S3]用紙高さ: 297.0-1             [I5.0-2039.9]mm             [S3]用紙「高さ: 297.0-1             [I5.0-2039.9]mm             [S3]用紙「高さ: 297.0-1             [I5.0-2039.9]mm             [S3]用紙「高さ: 297.0-1             [I5.0-2039.9]mm             [S3]用紙「高さ: 297.0-1             [I5.0-2039.9]mm             [S3]用紙「「口」」             [I1」             [I5.0-2039.9]mm             [S3]用紙「高さ: 297.0-1             [I5.0-2039.9]mm             [S3]用紙「「口」」             [I1]             [I1]</li></ul> | メイン画面の[終了]をクリックしま<br>す。                                                                                                    |
|---|----------------------------------------------------------------------------------------------------|----------------------------------------------------------------------------------------------------|
| 2 | <ul> <li></li></ul>                                                                                                    | 現在の設定内容を保存するかどうかの<br>メッセージボックスが表示されますの<br>で、<br>保存する場合は、[はい]、<br>保存しない場合は、[いいえ]、<br>終了せずメイン画面に戻る場合は、<br>[キャンセル]をクリックします。<br><b>〈ガイド〉</b><br>現在の設定を保存した場合、次回起動<br>した際の初期画面に保存した設定値が<br>表示されます。 |

# 3.2 プリンタのセットアップ

ここでは、[プリンタのセットアップ]の操作について説明します。

### 3.2.1 プリンタのセットアップを変更する

画面の設定内容をプリンタに送信し、プリンタのセットアップ内容を更新します。

<操作方法>

|   | Ø FITLBL32                                                 | <br>  画面の[メモリスイッチ][カスタマ           |
|---|------------------------------------------------------------|-----------------------------------|
|   | 7714(E) 設定(E) ペルノ(E)<br>用紙レイアウト メモリスイッチ カスタムバリュー その他       | イズバリュー][その他]タブ内の設                 |
|   | <ul> <li>電源ON通知: 送信する </li> <li>受信バッファ: 44/バイト </li> </ul> | 定を変更します。                          |
|   | BUSY条件: //>277//                                           | 〈ガイド〉                             |
|   | カバーオーブン: 自動復帰エラー ・                                         | [メモリスイッチ][カスタマイズバ                 |
| 1 | 用紙レイアクトエラー処理: 用紙レイアクトツアしない 👤                               | リュー][その他]タブには、選択され                |
|   | 用紙しイクトエマー復帰: コンパイカパーゲース ▲<br>電源投入時の頭出し: 実行する ▲             | 7とフリンダに対応したセットアップ<br>項目が表示されています。 |
|   | 頭出し時のカット:     実行しない     」       センサ自動調整:     有効     」      |                                   |
|   |                                                            | セットアップ項目の説明について                   |
|   |                                                            | は、「ユーサースマニュアル」を参照 ください            |
|   |                                                            |                                   |
| 2 | 確定(2) 設定一覧(2) 終了(2)                                        | [確定]をクリックします。                     |
|   | 🕼 FITLBL32                                                 |                                   |
|   |                                                            | 確認メッセージが表示されますの で 画面の内容を確認」「0K1をク |
|   |                                                            | リックします。                           |
| 3 | プリンタが接続されていることを確認し<br>OKボタンをクリックしてください。                    | Ļ                                 |
|   |                                                            | ブリンタに設定内容が送信されま                   |
|   | ○ 0K キャンセル                                                 | 9。設定が元」9つとフランダが1<br>ニシャル動作をします。   |
|   |                                                            |                                   |

〈ガイド〉

[シリアル番号]を変更した場合、プリンタから Windows へ通知されるシリアル番号が変わります。 これにより、Windows の USB ポートも変更されるため、接続ポートの更新が必要となります。

# 3.2.2 プリンタのセットアップ情報を印刷する

プリンタに設定されてあるセットアップ情報の一覧を印刷します。

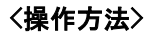

| 1 | <ul> <li>              FITLBL32</li></ul> | [設定一覧印刷]をクリックします。                                                                  |
|---|-------------------------------------------|------------------------------------------------------------------------------------|
| 2 | <ul> <li></li></ul>                       | 確認メッセージが表示されますの<br>で、画面の内容を確認し[OK]をク<br>リックします。<br>↓<br>プリンタからセットアップー覧が印<br>刷されます。 |

### 3.2.3 セットアップの内容を初期値に戻す

画面のメモリスイッチ、カスタマイズバリュー、その他タブ内の設定を工場出荷時の初期値に戻します。

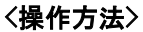

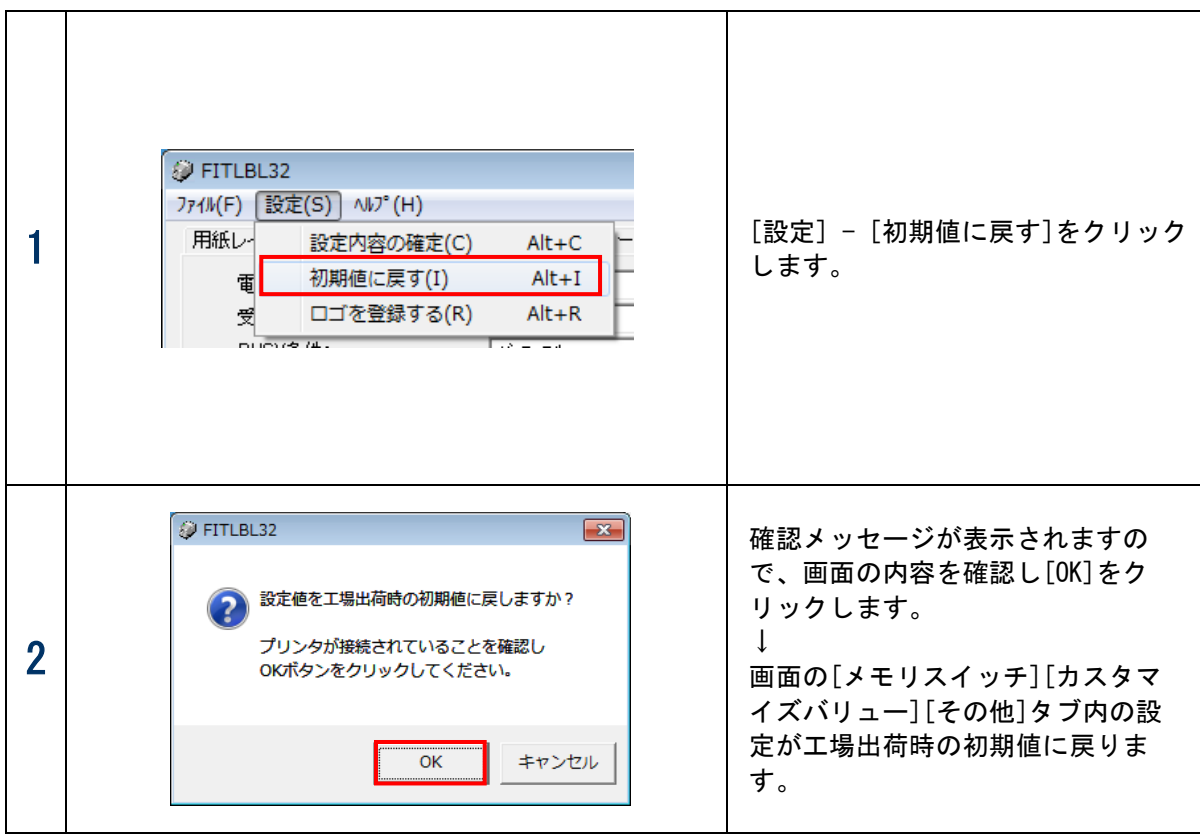

#### 3.2.4セットアップの内容をファイルに保存し読込む

画面に表示されている設定内容をファイルに保存し、読込むことができます。 これを利用することにより、一度設定した内容を別のパソコンから使用することや、別のプリンタへ設 定することが可能です。

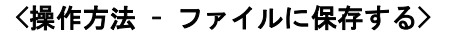

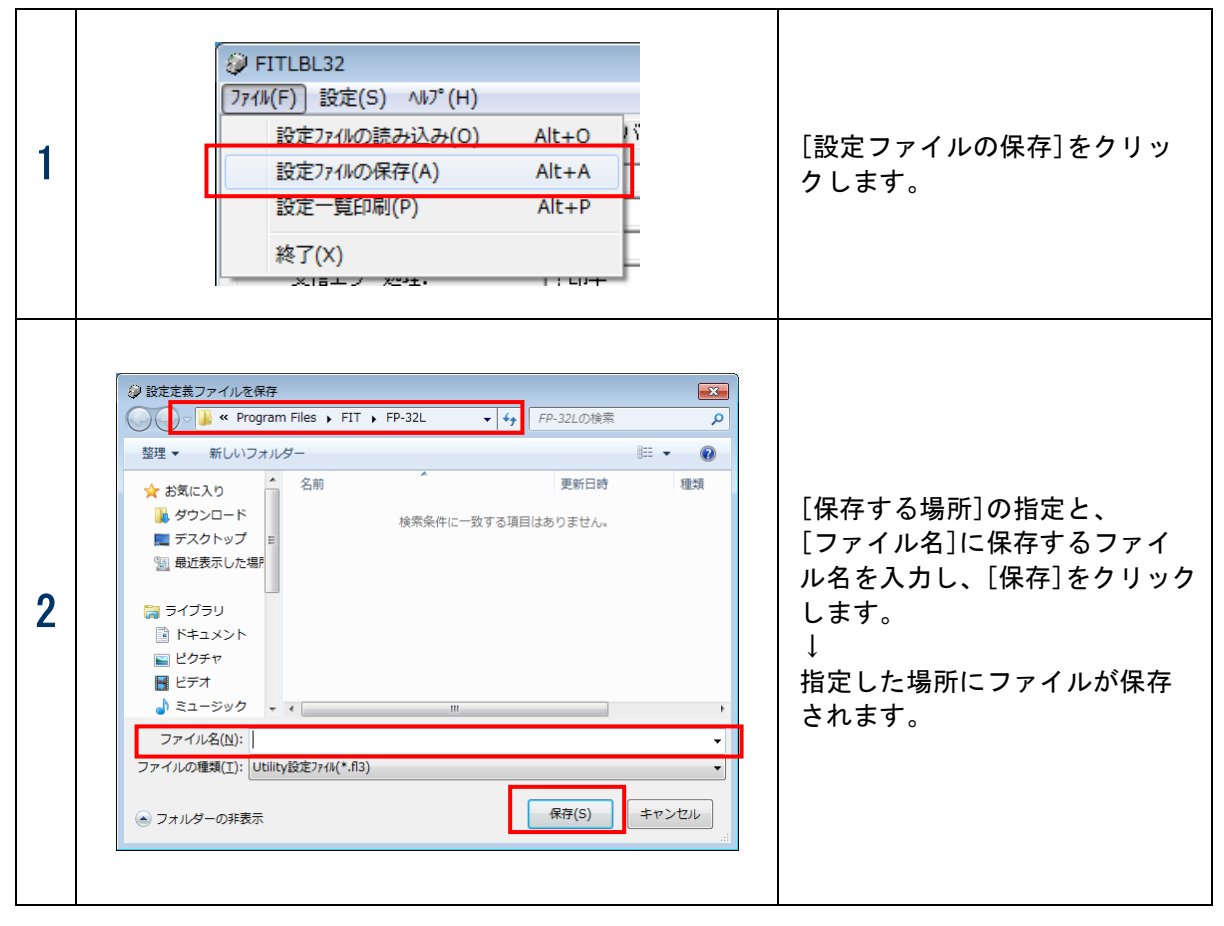

〈操作方法 -保存したファイルを読み込む〉

| 1 | ◎ FITLBL32<br>771ル(F) 設定(S) ハルプ (H)<br>設定771ルの読み込み(O) Alt+O<br>設定つア1ルの保存(A) Alt+A<br>設定一覧印刷(P) Alt+P<br>終了(X) | [ファイル読込み]をクリックし<br>ます。                                                                                                    |
|---|----------------------------------------------------------------------------------------------------|----------------------------------------------------------------------------------------------------|
| 2 | 父 設定主義ファイルを開く     《 Program Files , FIT , FP-32L                                                              | [ファイルの場所]と[ファイル<br>名]を指定し、[開く]をクリック<br>します。<br>↓<br>画面の[メモリスイッチ][カスタ<br>マイズバリュー][その他]タブに<br>読込んだファイルの設定内容が<br>反映されます。<br>くガイド><br>読込むファイルの種類はプリン<br>タ装置ごとに異なります。別のモ<br>デルで保存したファイルの読込<br>みはできませんのでモデルごと<br>に保存するようにしてください。 |

# 3.3 ロゴの設定

ここでは、[ロゴの設定]画面の操作について説明します。

## 3.3.1 ロゴをプリンタに登録する

ロゴ印刷で使用するロゴファイルをプリンタのメモリ内に登録します。 登録したロゴは、プリンタの電源をオフにした後も記憶されます。

<操作方法>

| 1 | FITLBL32     774𝔄(F) 設定(S) √𝐙² (H)     用紙レ-     設定内容の確定(C) Alt+C     電     初期値に戻す(I) Alt+I     受     ロゴを登録する(R) Alt+R     NOVA 𝔄                                                                                                    | [設定]-[ロゴを登録する]をク<br>リックします。                                                                                                    |
|---|----------------------------------------------------------------------------------------------------|----------------------------------------------------------------------------------------------------|
| 2 | □1       ●       ●       ●       ●       ●       ●       ●       ●       ●       ●       ●       ●       ●       ●       ●       ●       ●       ●       ●       ●       ●       ●       ●       ●       ●       ●       ●       ●       ●       ●       ●       ●       ●       ●       ●       ●       ●       ●       ●       ●       ●       ●       ●       ●       ●       ●       ●       ●       ●       ●       ●       ●       ●       ●       ●       ●       ●       ●       ●       ●       ●       ●       ●       ●       ●       ●       ●       ●       ●       ●       ●       ●       ●       ●       ●       ●       ●       ●       ●       ●       ●       ●       ●       ●       ●       ●       ●       ●       ●       ●       ●       ●       ●       ●       ●       ●       ●       ●       ●       ●       ●       ●       ●       ●       ●       ●       ●       ●       ●       ●       ●       ●       ●       ●       ●       ●       ●       ● | ロゴ1~5の中で登録したい場所<br>の[参照]をクリックします。                                                                                                    |
| 3 |                                                                                                    | 登録するロゴファイルを指定し<br>ます。<br>[ファイルの場所]と[ファイル<br>名]を指定し、[開く]をクリック<br>します。<br><b>〈ガイド〉</b><br>使用できるファイルの種類は、<br>Windows ビットマップファイル<br>(BMP 形式)です。 |

| 3 | ロゴ登録<br>ロゴ1<br>2色「IT¥FP-32L¥Logo¥Logo_1stbmp 参照<br>消去 登録 印刷                                                                               | 指定したファイルが追加されま<br>す。                            |
|---|----------------------------------------------------------------------------------------------------|-------------------------------------------------|
|   | < <b>ガイド&gt;</b> <ul> <li>・ 推奨の最大サイズは、640 ピクセル(横)×400 b</li> <li>・ ロゴを2色で印刷する場合は、[2色]を指定しま</li> <li>・ 2色のロゴは、16色または256色として作成して</li> </ul> | ピクセル(縦)です。<br>す。<br>ください。                       |
| 4 | <ul> <li>□ゴ登録</li> <li>□ゴ1</li> <li>□ 2色 「IT¥FP-32L¥Logo¥Logo_1stbmp 参照<br/>消去</li> <li>登録</li> <li>印刷</li> </ul>                         | [登録]をクリックします。                                   |
| 5 | FITLBL32                                                                                                    | 確認メッセージが表示されます<br>ので、画面の内容を確認し[OK]を<br>クリックします。 |
| 7 | ロゴ登録<br>ロゴ1<br>2色「IT¥FP-32L¥Logo¥Logo_1stbmp 参照<br>消去 登録 印刷                                                                               | 登録されたロゴを印刷する場合は<br>[印刷]をクリックしてください。             |

# 3.3.2 プリンタに登録したロゴを削除する

プリンタに登録したロゴを削除します。

| く操作 | 方法> |
|-----|-----|
|-----|-----|

| 1 | □ゴ登録<br>□ゴ1<br>□ 2色「IT¥FP-32L¥Logo¥Logo_1stbmp 参照<br>済去 登録 印刷 | [消去]をクリックします。                                   |
|---|---------------------------------------------------------------|-------------------------------------------------|
| 2 | ♥ FITLBL32 ■ゴを消去します。 プリンタが接続されていることを確認し OKボタンをクリックしてください。     | 確認メッセージが表示されますの<br>で、画面の内容を確認し[OK]をク<br>リックします。 |
|   | OK キャンセル                                                      |                                                 |

#### 3.3.3 Windows ドライバを使用してロゴを印刷する

プリンタに登録したロゴは、Windows ドライバを使用して、印刷する位置(印刷の開始や終了、各ページの先頭)を指定し、ドキュメントと合成して印刷することができます。

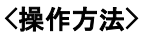

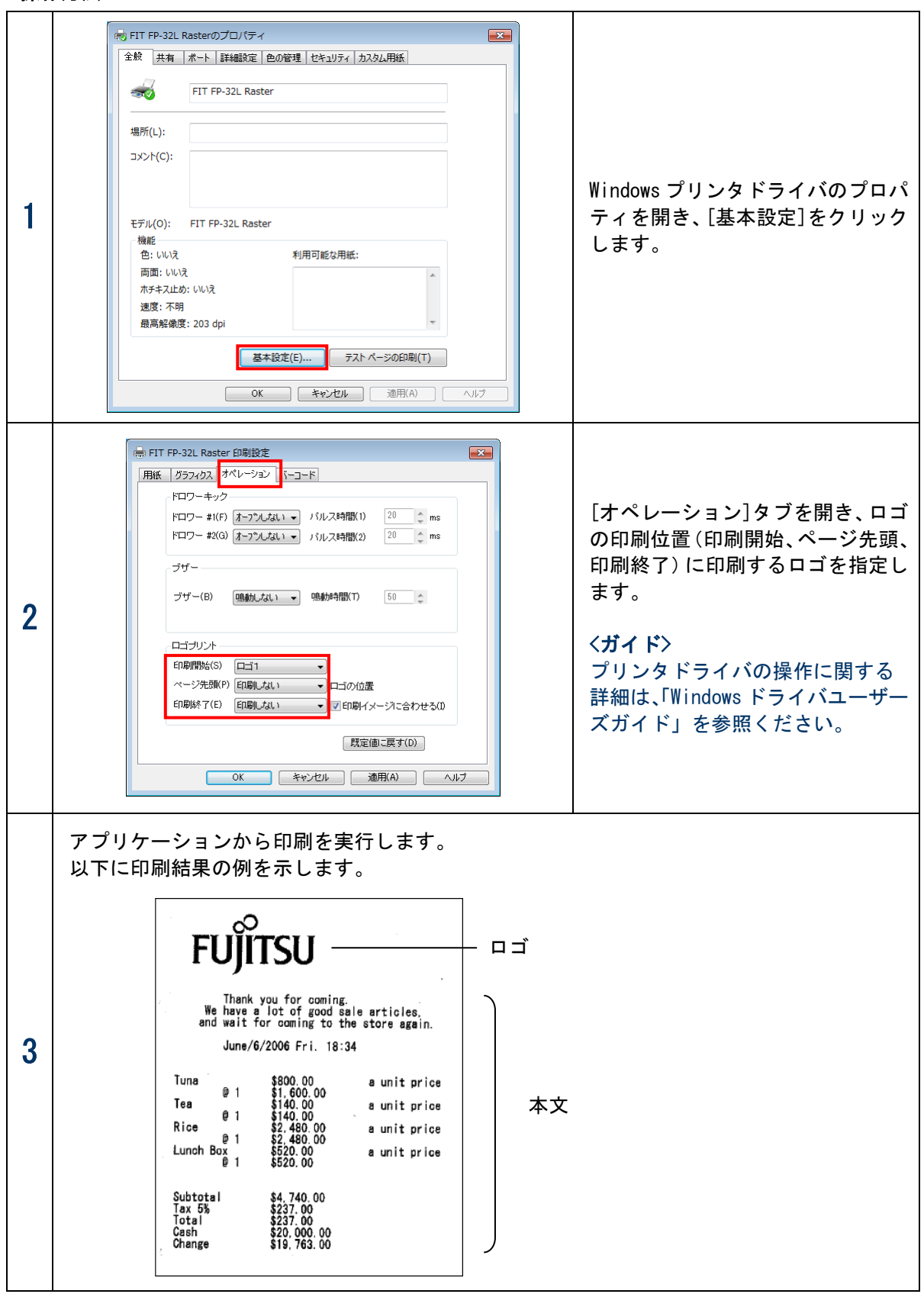

## 3.4 用紙レイアウト設定

### 3.4.1 用紙レイアウトの設定を自動で行う

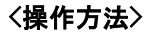

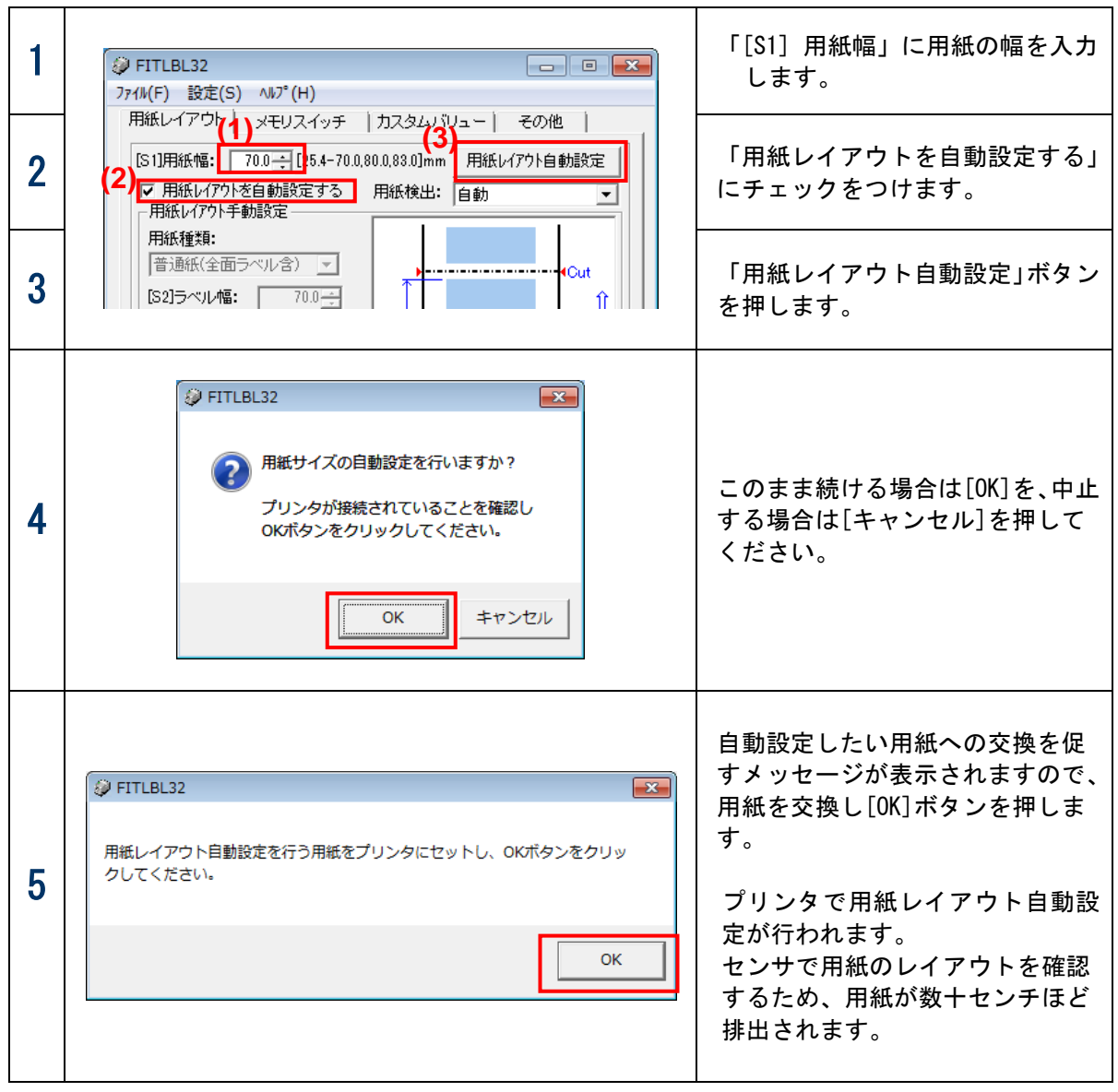

### 3.4.2 用紙レイアウトの設定を手動で行う

<操作方法>

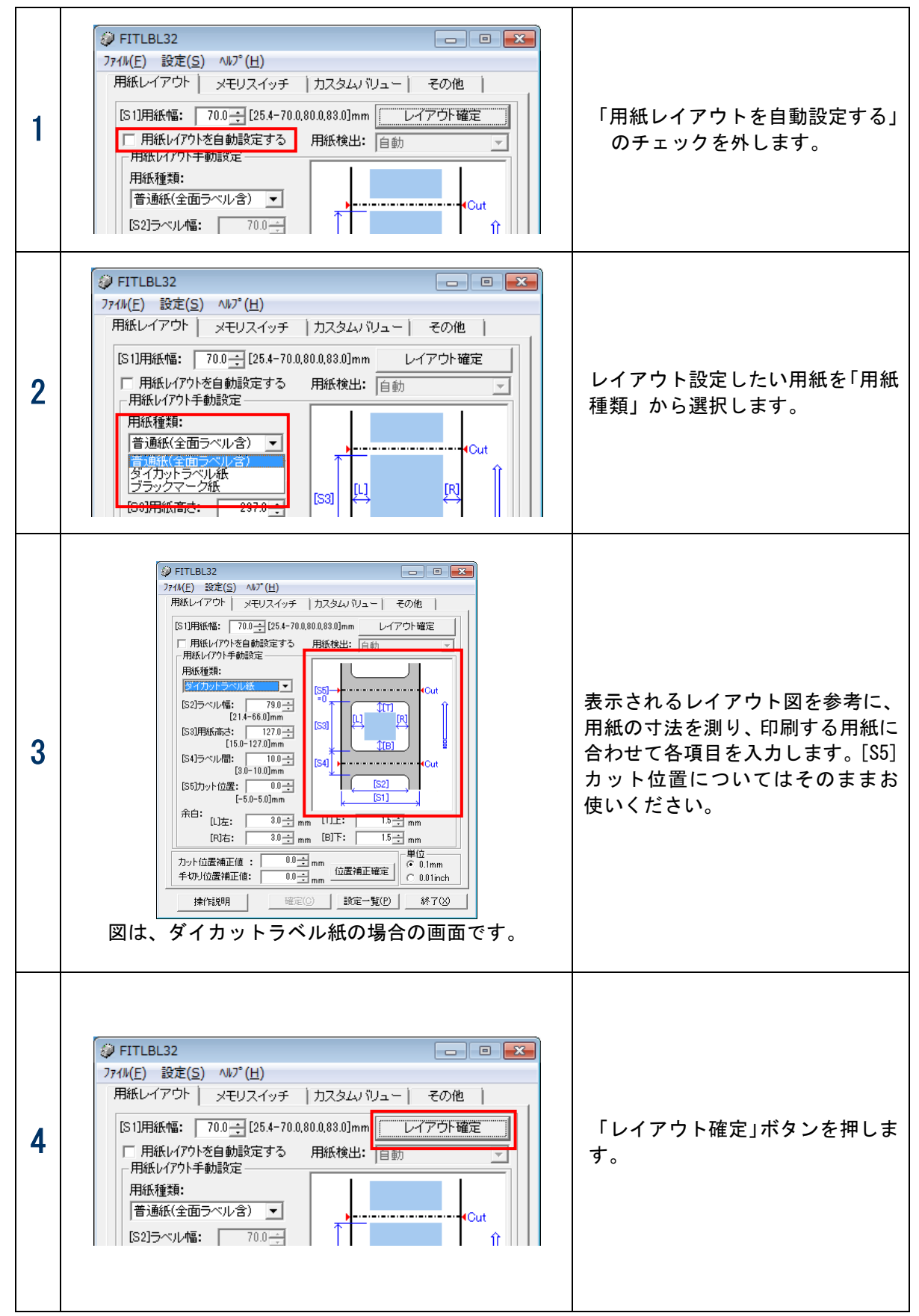

| 5 | <ul> <li>              ● FITLBL32          </li> <li>             レイアウトを変更しますか?         </li> <li>             プリンタが接続されていることを確認し             OKボタンをクリックしてください。         </li> <li>             OK             キャンセル         </li> </ul> | このまま続ける場合は[0K]を、中<br>止する場合は[キャンセル]を押し<br>てください。                                                                             |
|---|----------------------------------------------------------------------------------------------------|----------------------------------------------------------------------------------------------------|
|   | ◎ FITLBL32 ■面に入力したレイアウトの用紙を、プリンタにセットし、OKボタンをクリックしてください。 OK                                                                                                    | 用紙への交換を促すメッセージが<br>表示されますので、用紙を交換し<br>[OK]ボタンを押します。<br>プリンタでイニシャル動作が行わ<br>れ、設定した用紙種類が普通紙(全<br>面ラベル含)以外の場合は、頭出し<br>動作が行われます。 |

※ 「用紙レイアウト自動設定」ボタンまたは「レイアウト確定」ボタンを押す前に、用紙を交換し てしまい、用紙レイアウトエラーが発生した場合、次の手順で解除します。

- 操作その1

1) プリンタの FEED スイッチを2秒間押し続けます。

- 2) プリンタで用紙レイアウト自動設定が行われ、用紙レイアウトエラーが解除されます。
- 操作その2

3.5.1 章"用紙レイアウトの設定を自動で行う"を参照し、用紙レイアウトを自動設定して ください。

※これらの操作を行い、用紙レイアウトエラーを解除した場合は、用紙レイアウト自動設定が 行われるため、改めて用紙レイアウト設定を行う必要はありません。

但し、自動設定されたレイアウトに対し微調整が必要な場合は、手動設定を行って下さい。

#### 3.4.3 カット位置補正/手切り位置補正方法

カット位置補正/手切り位置補正は、印刷位置をカット位置または手切り位置を基準に上下方向に微調 整します。

【カット位置補正】

カット位置、剥離位置、印刷位置が設定した値だけ上下方向に移動します。

【手切り位置補正】

手切りの位置が設定した値だけ上下方向に移動します。

<操作方法>

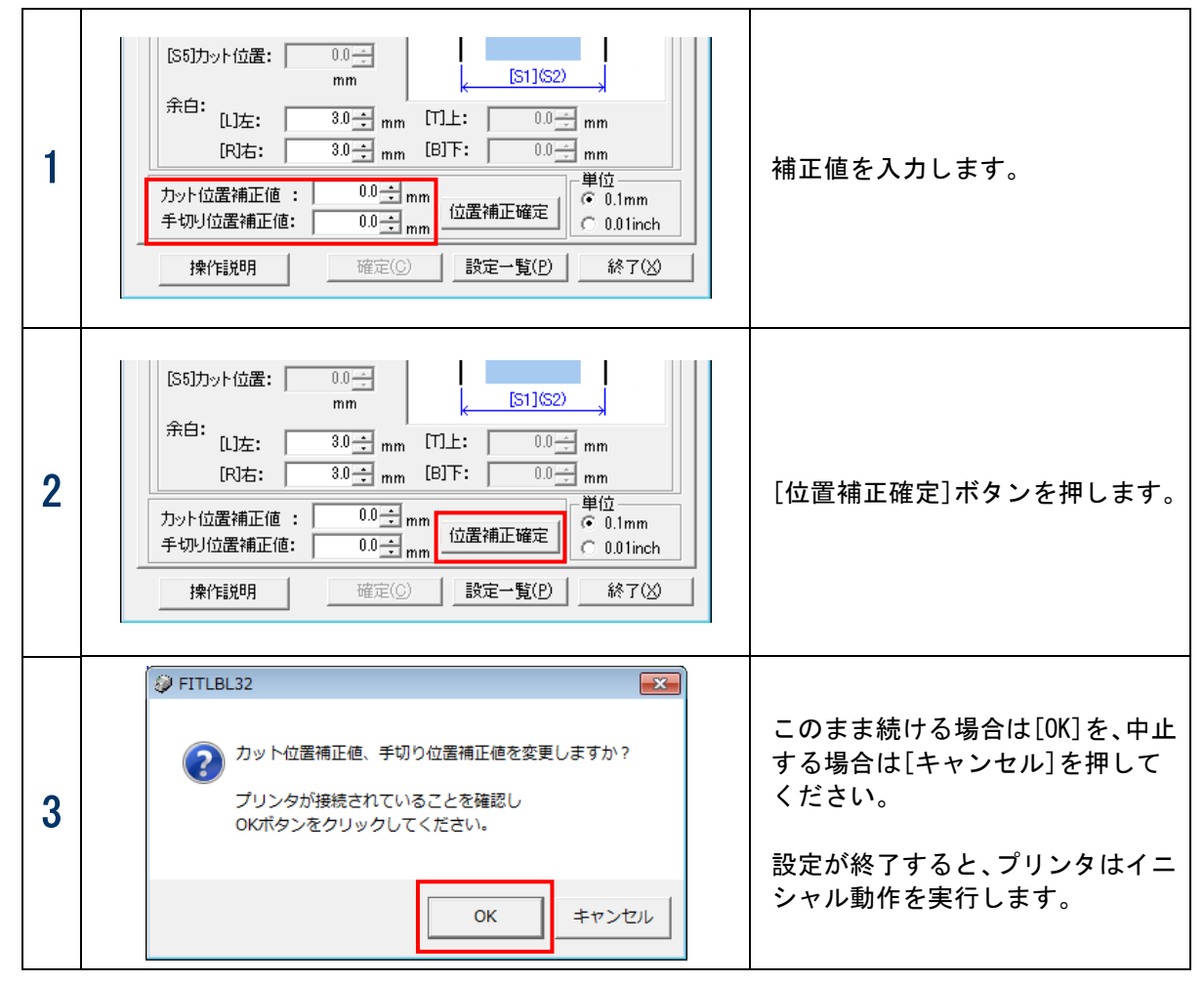

※ 補正値の設定について

カット位置補正の場合:プラスの値を指定した時は、用紙の送り方向に対して順方向に各位置を補正します。 (用紙送り量が増加します)

> 印刷位置、カット位置については、印刷イメージでみた場合、下側(180 度回転指 定時は上側)に補正されます。

マイナスの値を指定した時は、用紙の送り方向に対して逆方向に各位置を補正しま す。(用紙送り量が減少します)

印刷位置、カット位置については、印刷イメージでみた場合、上側(180 度回転指 定時は下側)に補正されます。

手切り位置補正の場合:プラスの値を指定した時は、用紙の送り方向に対して順方向に手切り位置を補正し ます。(用紙送り量が増加します)

> マイナスの値を指定した時は、用紙の送り方向に対して逆方向に手切り位置を補正 します。(用紙送り量が減少します)

# 4 改訂履歴

| Revision   | 更新日            |
|------------|----------------|
| 2. 0. 0. 0 | 初版(2015.05.27) |
| 2. 0. 1. 0 | 2015. 10. 15   |

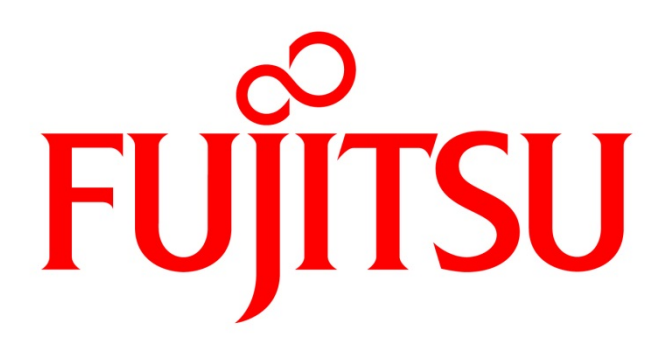